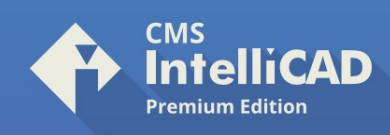

## Learn how to use CMS IntelliCAD® Training Videos

## The Basic Level - Table of Contents

| LESSON 1-1 | X-Y COORDINATE SYSTEM, INPUTTING POINTS, CMS INTELLICAD SCREEN, BASIC TERMINOLOGY |                               |  |
|------------|-----------------------------------------------------------------------------------|-------------------------------|--|
|            | Starting Commands in CMS IntelliCAD                                               | Lesson 1_1 (03:06)            |  |
| LESSON 1-2 | ASSIGNMENT 1 INTRO TO DRAWING / MODIFYING COMMANDS                                |                               |  |
|            | Assignment 1                                                                      | Lesson 1_2 (03:39)            |  |
|            | Extra Practice #1                                                                 | Lesson 1_2_P1 (02:12)         |  |
|            | Extra Practice #2                                                                 | Lesson 1_2_P2 (01:55)         |  |
| LESSON 1-3 | MORE MODIFYING COMMANDS / OBJECT SNAPS (TRIM EXTEND OFFSET)                       |                               |  |
|            | Assignment 2                                                                      | Lesson 1_3 (05:24)            |  |
|            | Exercise 3                                                                        | Lesson 1_3_P1 (04:19)         |  |
|            | Exercise 4                                                                        | Lesson 1_3_P2 (03:19)         |  |
|            | Bonus 1                                                                           | Lesson 1_3_P3 (02:14)         |  |
| LESSON 1-4 | ASSIGNMENT 3 ACCURATE INPUT                                                       |                               |  |
|            | Assignment 3                                                                      | Lesson 1_4 (02:26)            |  |
|            | Exercise 5                                                                        | Lesson 1_4_P1 (02:58)         |  |
|            | Exercise 6                                                                        | Lesson 1_4_P2 (02:28)         |  |
| LESSON 1-5 | SELECTION SETS                                                                    |                               |  |
|            | Selecting Objects – P1                                                            | Lesson 1_5_P1 (01:39)         |  |
|            | Selecting Objects – P2                                                            | Lesson 1_5_P2 (02:35)         |  |
| LESSON 1-6 | ASSIGNMENT 4 MODIFYING COMMANDS (MOVE COPY STRETCH MIRROR)                        |                               |  |
|            | Assignment 4                                                                      | Lesson 1_6 (02:08)            |  |
|            | Exercise 7                                                                        | Lesson 1_6_P1 (04:21)         |  |
|            | Exercise 8                                                                        | Lesson 1_6_P2 (02:36)         |  |
| LESSON 1-7 | ASSIGNMENT 5 MODIFYING COMMANDS (ROTATE FILLET CHAMFER ARRAY)                     |                               |  |
|            | Array                                                                             | Lesson 1_7_Array (02:39)      |  |
|            | Polar Array                                                                       | Lesson 1_7_ArrayPolar (03:00) |  |
|            | Assignment 5                                                                      | Lesson 1_7 (05:47)            |  |
|            | Exercise 9                                                                        | Lesson 1_7_P1 (06:12)         |  |
|            | Exercise 10                                                                       | Lesson 1_7_P2 (04:17)         |  |
|            | Exercise 12                                                                       | Lesson 1_7_P3 (02:17)         |  |
| LESSON 1-8 | ASSIGNMENT 6 (LAYERS DIMENSIONS TEXT SCALE)                                       | . ,                           |  |
|            | Assignment 6                                                                      | Lesson 1_8 (05:05)            |  |
|            |                                                                                   | · · · · ·                     |  |

Continues on the next page

Web: https://www.intellicadms.com email: software@etoolbox.com

©1993-2024. CAD-MANUFACTURING SOLUTIONS, INC. IntelliCAD and the IntelliCAD logo are registered trademarks of the IntelliCAD Technology Consortium in the United States and other countries. DWG is the native file format for Autodesk® AutoCAD® software and is a trademark of Autodesk, Inc.IntelliCAD Technology Consortium is not affiliated with Autodesk, Inc. All other trademarks are property of th respective owners

CADhobby, ETOOLBOX and QuoteCAD are registered trademarks of CAD-MANUFACTURING SOLUTIONS, INC.

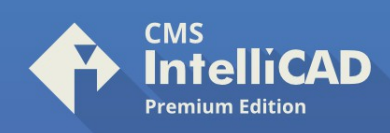

| LESSON 1-9  | DIRECT DISTANCE ENTRY AND OBJECT TRACKING |                                   |
|-------------|-------------------------------------------|-----------------------------------|
|             | DDE and Polar Tracking                    | Lesson 1_9 (02:39)                |
|             | Object Tracking                           | Lesson 1_9_ObjectTracking (03:43) |
|             | Dynamic Input                             | Lesson 1_9_DynamicInput (03:03)   |
| LESSON 1-10 | CHANGING THE PROPERTIES OF OBJECTS        |                                   |
|             | Object Properties                         | Lesson 1_10 (04:04)               |
| LESSON 1-11 | ZOOMING AND PANNING AROUND A DRAWING      |                                   |
|             | Zoom and Pan                              | Lesson 1_11 (02:12)               |
| LESSON 1-12 | ORTHOGRAPHIC PROJECTION                   |                                   |
|             | Orthographic Projection P1                | Lesson 1_12_P1 (02:06)            |
|             | Orthographic Projection P2                | Lesson 1_12_P2 (05:00)            |
| LESSON 1-13 | SECTION VIEWS                             |                                   |
|             | Section Views                             | Lesson 1_13 (05:26)               |

©1993-2024. CAD-MANUFACTURING SOLUTIONS, INC. IntelliCAD and the IntelliCAD logo are registered trademarks of the IntelliCAD Technology Consortium in the United States and other countries. DWG is the native file format for Autodesk® AutoCAD® software and is a trademark of Autodesk, Inc. IntelliCAD Technology Consortium is not affiliated with Autodesk, Inc. All other trademarks are property of the consective ocurroer.

of th respective owners. CADhobby, ETOOLBOX and QuoteCAD are registered trademarks of **CAD-MANUFACTURING SOLUTIONS, INC.**